## Installing Microsoft Office365

If your computer already has Microsoft Office installed, but it's telling you're your trial expired, you can click on Sign-in (or your name/personal email) in the upper right corner and sign in with your full student email address and password. If you don't have these programs, follow the directions below. Chromebook users can get the apps from the Play store and sign into them with their MCC credentials.

## Log into myMCC with your full MCC email address and password at https://mymcc.monroecc.edu

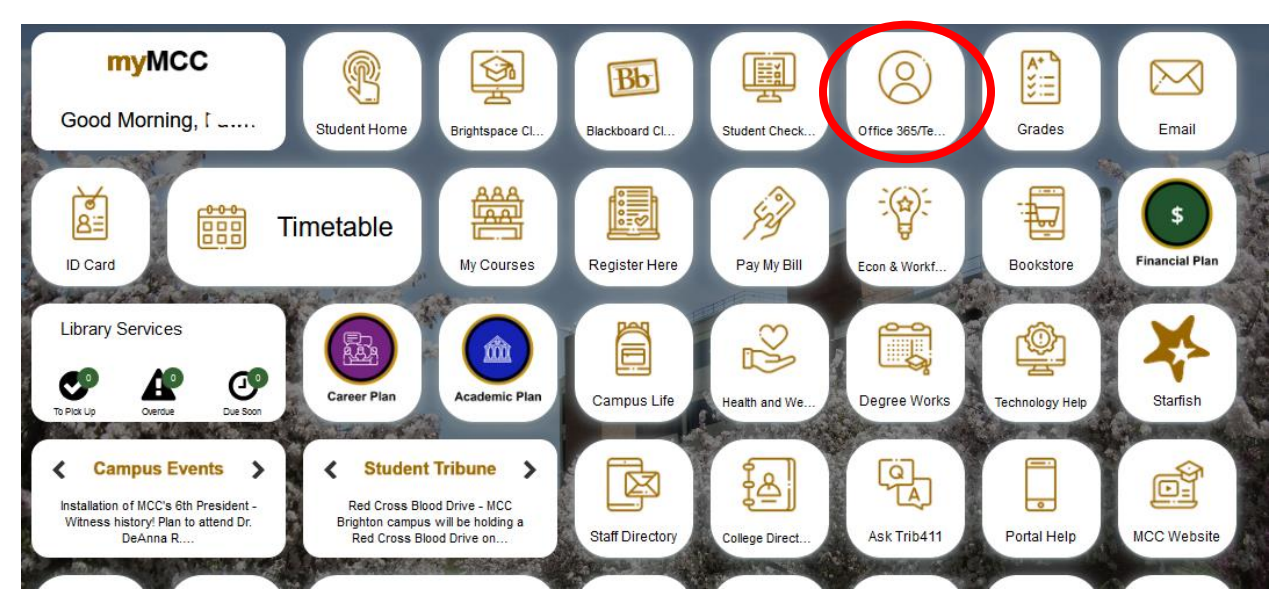

Once the tiles load, click the Office 365/Teams tile (the fifth tile in the default layout).

**Click the Install Office button** on the right (as well as **the second option from the dropdown menu**) to begin downloading the installer.

|         | Office          | ✓ Search    |  |                                                                 | Ð                                                                                                    | <u>چې</u>         | ?     |  |
|---------|-----------------|-------------|--|-----------------------------------------------------------------|----------------------------------------------------------------------------------------------------|-------------------|-------|--|
| Home    | Good afternoon, |             |  |                                                                 | In                                                                                                    | stall Off         | ice ~ |  |
| Create  | Recommended     | Recommended |  | Office 365 apps<br>Includes Outlook, On<br>Word, Excel, PowerPo | eDrive for<br>int, and m                                                                                        | Business,<br>ore. |       |  |
| Outlook |                 |             |  |                                                                 | Other install options<br>Select a different language or install other<br>apps available with your subscription. |                   |       |  |

Click Install Office, and it will begin downloading the installer file (you may need to prompt it to save).

| ly account      |                                                                              |                              |
|-----------------|------------------------------------------------------------------------------|------------------------------|
| <               |                                                                              |                              |
| account         | eq Office apps & devices                                                     | 🗔 Subscriptio                |
| ional info      | You can install Office on up to 5 PCs or Macs, 5 tablets, and 5 smartphones. | Verify what products and lic |
| scriptions      | Install Office                                                               |                              |
| urity & privacy | View apps & devices                                                          | View subs                    |
| normissions     |                                                                              |                              |
| permissions     | Q Cocurity & privacy                                                         |                              |

The install process will show you an image depicting the next steps for after the download has finished. Launch the file from your browser or downloads folder and it will walk you through each step after.

| Just a few more steps                                             |                                             |                                                                 |
|-------------------------------------------------------------------|---------------------------------------------|-----------------------------------------------------------------|
| Setup                                                             | Yes                                         | Office                                                          |
| Click Run<br>Click the Setup file at the bottom of the<br>screen. | Say "yes"<br>Click Yes to start installing. | Stay online<br>Downloading all of Office might take a<br>while. |
| Close Need help installing?                                       |                                             |                                                                 |

You must keep the computer turned on and connected to the internet during the download and installation process. The install process can take between 5 minutes and an hour, depending on your computer's speed.

Once you launch an application (Word, for instance), **it will request you to sign in** with your student email and password (you may be re-routed to the MCC-specific version of the login page after this).